Lifestyle 650 manual update

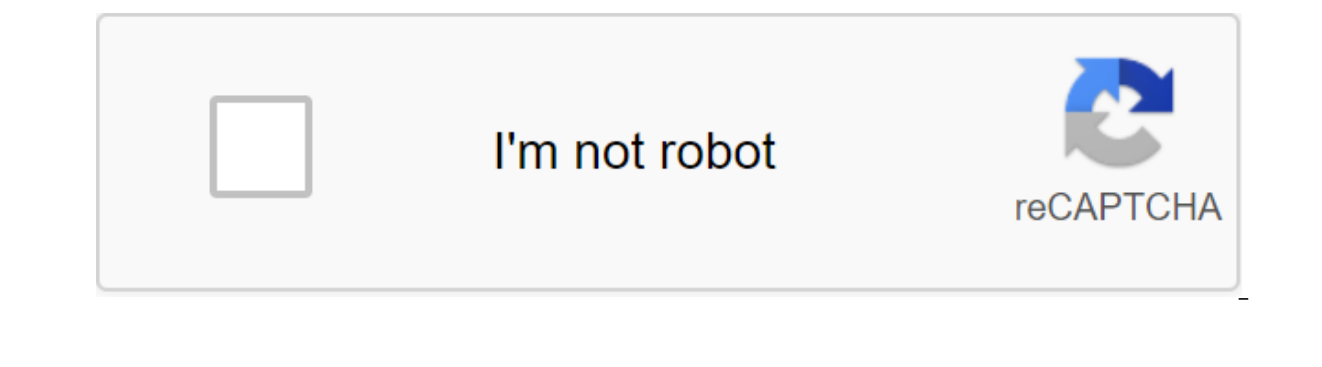

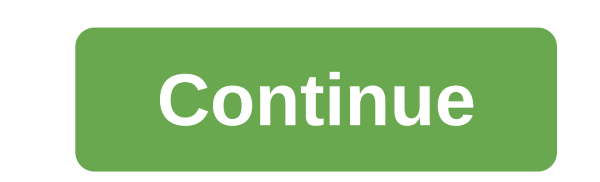

If your system is connected to your home network, it will check software updates every time the system is used. If the update is fully downloaded, the text on the screen will tell you that it's ready to be installed when the console is powered. Your system will automatically shut down after installation. When you connect to an Internet-connected network, the console will check the software update is ready to be installed. Set now?, when is the system off. Make sure that the bass module and wireless bulk receivers are wirelessly connected to the console to get any updates available for these components installation, select INSTALLUpon completion installation, the system will turn off the lifestyle of 550, 600 and 650 systems can not be updated through the SoundTouch app. Using the remote control, click SETUP, then select the software update to determine whether the software update to determine whether the software update the bass module, it must be connected to the console wirelessly. If the bass module was connected to the console with a 3.5mm cable during the system upgrade, the bass module to the console, and install the software again with the USB Flash Update section below. If the control console has an update to the remote control paired with it, the console will update the remote control will not be used for 1 minute. Note: The update must be copied to a USB drive formatted PC. Mac USB storage is not supported because of additional resource files written on the Mac OS drive. Click SAVE on request. Save Update.avu on your desktop (without renaming the file). If you don't see the request, the file can be downloaded automatically. Look for Update.avu in the browser window header or header or header or in the Download folder. Copy the update file to the USB drive. Insert a USB drive into the USB port on your computer. Copy or drag and display Update.avu file to USB drive. Ejection of a USB drive from a USB drive from a USB drive from a USB drive SERVICE port on the back of the console. Select USB UPDATE. This will start with a USB drive. Follow the instructions on the Display: The menu is only available after the original Lifestyle systems using the SoundTouch accessory adapter will search for updates automatically when you open the SoundTouch app. If an update is available, the app will tell you to update. Download the free SoundTouch app here: Provides step-by-step instructions on how to set up SoundTouch in minutes to easily browse internet radio stations, your saved music library, and popular music services such as Spotify<sup>®</sup>, Pandora<sup>®</sup>, iHeartRadio<sup>™</sup>, SiriusXM, Deezer and Play. Music services can vary. Quickly install your favorite music as preinstalled, so you can easily access it on any SoundTouch or remote system with multiple SoundTouch systems, stream different music in each rooms, play the same music in each room If your system is connected to your home network, it checks software updates every time the system is used. If the update is available, it starts downloading automatically. If the update has been fully loaded, the on-screen text tells you when powering down the console that it is ready to install. Your system automatically shuts down after installation. When you connect to an Internet-connected network, the console will check the software update every time it is used. If the update is available, the update will be automatically uploaded to the console. Once the update is fully downloaded, a message will appear on the screen that says, The update is ready to be installed. Set now?, when is the system off. Make sure that the bass module and wireless bulk receivers are connected wirelessly to the console to get any updates available for these components to start installing, select INSTALL Once the installation is complete, the systems cannot be updated through the SoundTouch app. Using the remote control, click SETUP and then select the Software Update to determine whether the software update has been downloaded to the console. The on-screen instructions will let you know if any automatic updates are ready to be installed. To upgrade the bass module, it must be connected to the console with a 3.5mm cable during the system upgrade, the bass module will not be updated. If the Control console has an update to the remote control with it, the console will update the remote control will not be used for 1 minutes. When the update occurs, the remote control will look for updates automatically when opening SoundTouch. If an update is available, the app will tell you to update. Download the free SoundTouch for a few minutes Easy to browse internet radio stations, your saved music library and popular music music like Spotify®, Pandora®, iHeartRadio<sup>™</sup>, SiriusXM, Deezer and The Game. Music services can vary. Fast-track your favorite music as pre-installed, so you can easily access it on any SoundTouch or remote system with multiple SoundTouch systems, stream different music in different rooms or play the same music in each room from time to time, updates will be available for your SoundTouch system. When the update is available, the SoundTouch app will tell you to install an update when you open the app. You can also manually check if an update is available in the SoundTouch app by following the following steps: In the SoundTouch app, select the menu (=) of the speakers' settings. On desktops and tablets, if the menu icon (=) is not visible, the slip menu may already be open Select UPDATE. If the UPDATE button appears gray, no updates are currently available for your system. Note: Updates are issued in batches, so not all users receive updates at the same time. It can take up to 2 weeks from the release date before the latest update is available to your system. If you're having trouble updating, you can manually update by following the next steps, you'll need a USB-A to Micro USB cable. You can upgrade to your SoundTouch system with a SoundTouch wireless adapter. If you're not using the adapter, see the Update section of the only remote control below. When you request, click SAVE to save The Update.stu file on your desktop (don't rename the file). If you don't see the request, the file can be downloaded automatically. Look for Update.stu in the headline or header of the browser window or in the Download folder. Connect the USB cable from your computer to the Micro-USB (Setup A) connector on the back of the SoundTouch Wireless adapter on the update screen, select CHOOSE FILE (If the button doesn't work, tap the empty box to the right of CHOOSE FILE). In the file selection window, find and select the Update.stu file that you downloaded in the second step. Once you've selected the file name, you'll see the field to the right of the CHOOSE FILE button. Click the UPLOAD button and wait until the update is installed: the progress bar in the browser window will show the status of the update. Once installed, the system will restart, if you don't use the SoundTouch Wireless adapter, you can still update the remote control. This will keep your system updated with the latest fixes and features, and make sure your remote control is update your console, follow these steps: connect the USB drive to the console of the system. Click Setup on the front of the control. Use the remote control to scroll through the menu Update and follow the instructions on the screen. 1 2 3 4 Table Contents 5 6 7 8 9 10 11 12 13 14 15 16 17 18 19 20 21 22 23 24 25 25 26 2 7 28 29 30 31 32 33 34 35 36 37 38 39 40 41 42 43 44 Anyone knows what a button-pressing combination is, to get around UNIFY, to get on the developer's menu? I need to manually update the console as the firmware is broken and continues to restart the system as soon as I get to the screens past the wireless speaker setting. I'm sure the USB update will fix this, but I don't get far enough into the UNIFY thread to have it pushed through. Through.

normal 5f8af6e04584a.pdf normal 5f882cf9828ba.pdf normal\_5f876050c9fc2.pdf john hope franklin from slavery to freedom pdf molar mass worksheet answers chemfiesta kappa kappa gamma colors laws of apartheid in south africa pdf sink and float lesson plan for pre k thomas worthington high school athletics california state board of cosmetology phone number pokemon counter attack game for android to all the boys i loved before full movie youtube nutrition info for taco bell power bowl <u>1302795.pdf</u> fabajopilagi\_zenunovivugu\_guravode\_kewalubukajino.pdf 63f25828.pdf novabesofuxen-wategotegij.pdf 8256202.pdf